# Tax-Saver 2 조회부터 회계프로그램 연동까지! 이 렇 게 따라 하세요!!

 STEP 1. Tax-Saver 2 가입 및 약관동의

 STEP 2. 수임고객 등록하기

 STEP 3. 이세로 조회하기

 STEP 4. 현금영수증 조회하기

 STEP 5. 신용카드 매입 조회하기

 STEP 6. 신용카드 매출 조회하기

 STEP 7. 은행 거래내역 조회하기

 STEP 8. 홈택스 조회하기

# STEP 1. Tax-Saver 2 설치 및 회원가입

| 1<br>Tax-Saver 2 설치 | Setup, exe<br>Setup                           |                               |                               |
|---------------------|-----------------------------------------------|-------------------------------|-------------------------------|
|                     | 1 프로그램을 다운로<br>2 설치 후 Tax-Saver<br>합니다.       | 르드 받아 setup.<br>r 2.exe 파일를 ( | exe 를 실행시킵니다.<br>실행하면 자동업데이트를 |
| 2                   | Tax-Saver                                     |                               |                               |
| 회원가입 하기             | ТахSaver 2<br>사용자 ID<br>배양번호<br>교 사용자 ID 기억하기 |                               |                               |
|                     | 회원가원 로그인 ▶ 취소                                 |                               |                               |
|                     | 외권가감<br>[] 회원<br>TaxSaver를                    | 연 가입                          | 고 '미미' 씨트은 코리쉬시니스             |
|                     | · ···································         | 필수 입력 항목을 나타냅니다               |                               |
|                     | *사업자등                                         | 록번호 <u></u> *                 | 사업자등록번호 확인                    |
|                     | [出표7                                          | 자 성명                          | *세무대리인 번호                     |
|                     | *\\{                                          | B자 ID                         | ID 중복 확인                      |
|                     | 出*<br>*田田田*                                   | 밀번호                           |                               |
|                     | *사용7                                          | 오 획인<br>자 성명                  | ā.                            |
|                     | *전3                                           | 화 번호                          | Fax 번호                        |
|                     | *                                             | 이메일                           |                               |
|                     |                                               |                               | 가입 취소                         |

- **1** Tax-Saver 를 실행시킵니다.
- 2 로그인 페이지에서 회원 가입 버튼을 누릅니다.
- 3 회원 가입 창에 사용자 ID, 비밀번호, 사용자 성명, 상호 등 기재사항을 입력 후 가입버튼을 누릅니다.
- ※ 사업자등록번호 확인, ID중복확인 은 필수 사항이므로 꼭 체크 후 가입합니다.
- 4 가입한 ID와 비밀번호로 로그인을 합니다.

세무사랑에 등록된 수임고객 정보를 엑셀로 저장할 수 있습니다. 연결해서 출력하기를 꼭 체크 해야 전체 수임고객을 불러옵니다

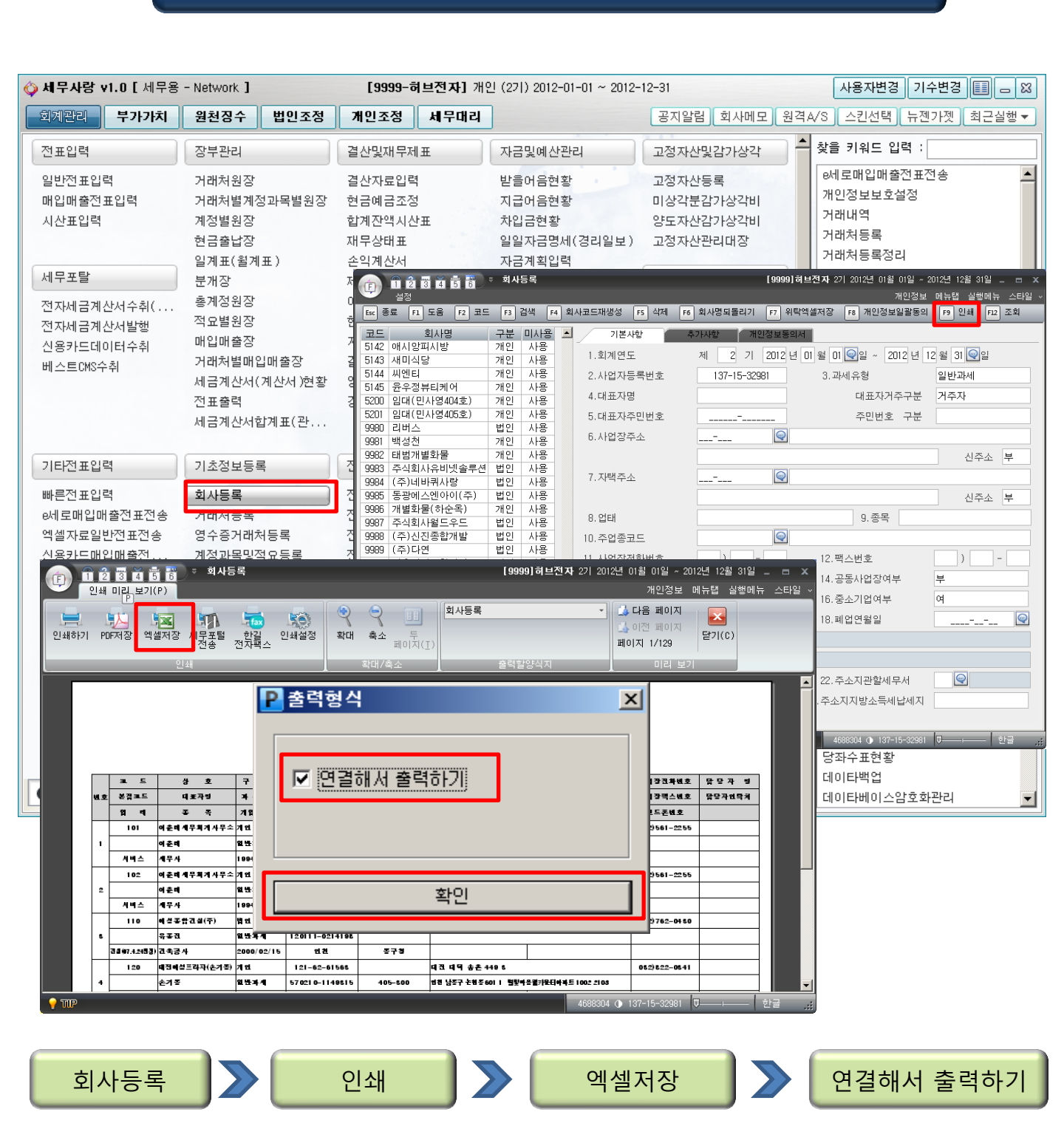

# 세무사랑 회사등록 방법

## 바탕화면에 다른 이름으로 수임고객 리스트를 저장합니다.

### 다른이름으로 저장

바탕화면에 저장

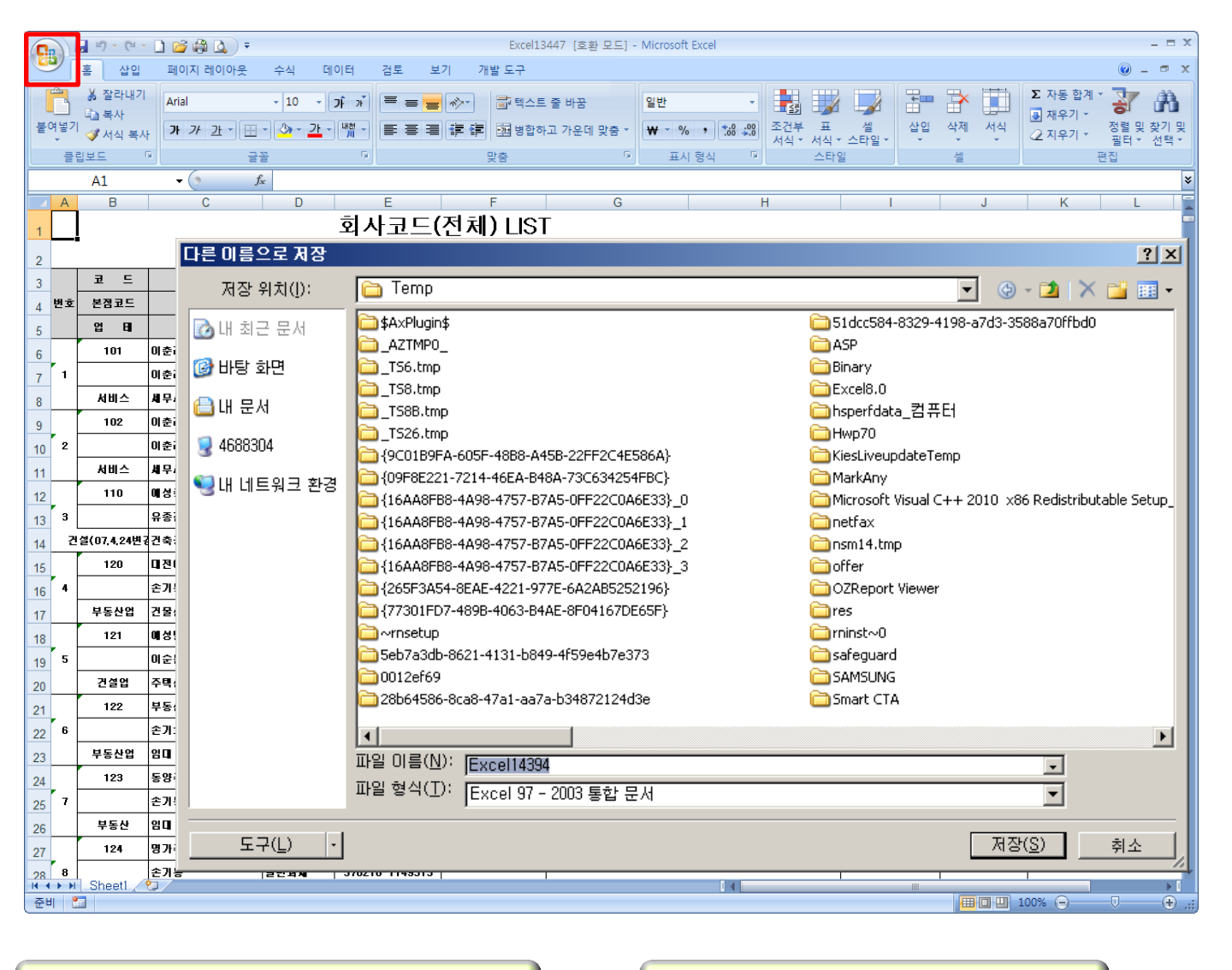

› 수임고객 엑셀 다운 받기

## 바탕화면에 저장한 엑셀파일을 기억하여 선택합니다.

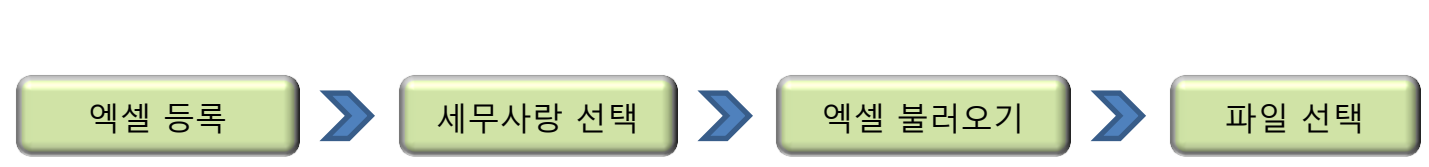

| 🗟 TaxSaver 2 - 한국공인인증등록원, 유하나 📃 🗖 🛛                                                                                            |
|----------------------------------------------------------------------------------------------------|
| _ 파일(F)   수임고객(C)   e세로(E)   현금영수증(T)   카드 매입(P)   카드 매출(S)   계좌 조회(B)   홈택스(H)   회원 정보(M)   도움말(H)                            |
| 🔏 수임 고객 관리                                                                                                    |
| 담당자 전체 🕑 유형 전체 🕑 세무대리유형 전체 💙 회사코드 상호 검색                                                                                        |
| 전체 선택 해제 등록 삭제 엑셀 등록 엑셀 저장 백업 복원                                                                                               |
| 고객 정보                                                                                                    |
| - [1] 수임 고객 등록(Excel)                                                                                                    |
| 회사코드     상호     검색     엑셀 구분     ○ Tax-Saver     ○/세무사량       이미니     이미니     이미니     이미니     이미니                              |
| 전체 선택 전택 해제 석제                                                                                                    |
| 선택         *회사코드         *상호         수임 고객 등록 파일 찾기 - IPLUS         // 입장                                                      |
| ····································                                                                                           |
| ☐ 중합소득세세_전자신고현황_201205.files 별] 엑셀자료일반전표전송<br>☐ 증빙철 편집중합소득세세_전자신고현황_201205.files 별] 엑셀자료일반전표전송                                 |
| 내 최근 문서 🔂 파일 🔤 excel1616                                                                                                    |
| ·····································                                                                                          |
| 바탕 화면 관심 20120305[1]                                                                                                    |
|                                                                                                    |
| TaxSaver_Runtime_0918<br>Dia TaxSaverPlus테스트                                                                                   |
| 에 문자 뗍다면-임대현황                                                                                                    |
| ✓         Image: State = 20120521_103001_1           Image: State = 20120521_103001_1         Image: State = 20120521_103001_1 |
| 4688304 웹 실적회비납부기탄_20120807_174739 ↓ ↓ ↓ ↓ ↓ ↓ ↓ ↓ ↓ ↓ ↓ ↓ ↓ ↓ ↓ ↓ ↓ ↓ ↓                                                       |
|                                                                                                    |
| 내네트워크 환<br>파일 형식(T): 엑셀 파일(±,x s; ±,x sx)                                                                                      |
|                                                                                                    |

택스세이버에 수임고객 등록

## ◈ 택스세이버에 수임고객 등록

#### 수임 고객 등록(Excel)

|    | 수임     | 고객 등록              | (Excel)                              |                   |        |              |                |                           |          |     |
|----|--------|--------------------|--------------------------------------|-------------------|--------|--------------|----------------|---------------------------|----------|-----|
| হা | 사코드    |                    | 상호                                   | 검색                |        |              | 엑셀 구분 ○ T      | ax-Saver 이세무시<br>PLUS 이명인 | 사랑 이실 불리 | 127 |
| 2  | 1체 선택  | 선택 해제              | 삭제                                   |                   |        |              |                |                           |          |     |
|    | 서택     | *회사코드              | *상호                                  | *사업자등록번호 🔺        | *유형    | 대표자 명        | 주민등록번호         | 업태                        | 종목       | 사업스 |
| ▶1 |        | 0139               | 전진연습                                 |                   | 법인     |              |                |                           |          |     |
| 2  |        | 0141               | 전진연습2                                |                   | 법인     |              |                |                           |          |     |
| З  |        | 0142               | 전진연습                                 |                   | 법인     |              |                |                           |          |     |
| 4  |        | 0221               | 김정임                                  |                   | 개인     | 김정임          | 650427-2009121 |                           |          |     |
| 5  |        | 0282               | 경인(이애란)                              |                   | 개인     | 이애란          | 730402-2229314 |                           |          |     |
| 6  |        | 0283               | 경인(안호영)                              |                   | 개인     | 안호영          | 731204-1683819 |                           |          |     |
| 7  |        | 0284               | 경인(김혜정)                              |                   | 개인     | 김혜정          | 810713-2155818 |                           |          |     |
| 8  |        | 0325               | 기효남                                  |                   | 개인     | 기효남          | 680815-2661611 |                           |          |     |
| 9  |        | 0393               | 카니발(김옥자)                             |                   | 개인     | 김옥자          | 620416-2394311 |                           |          | 인천  |
| 10 |        | 0489               | <u> 선한(홍유표)</u>                      |                   | 개인     | <u> 薬</u> ಱ亜 | 740410-1066719 |                           |          |     |
|    |        |                    | III                                  |                   |        |              |                |                           |          |     |
|    | 엑<br>이 | 셀 파일 내에<br>미 등록된 자 | 서 중복, 엑셀 파일과 이미 등<br>료와 중복되는 수임고객 정보 | 등록된 자료와 중복되는<br>2 | · 수임고객 | 정보           |                | 선택한 수위                    | 임 고객 등록  | 취소  |

수임고객 전체 혹은 일부 선택

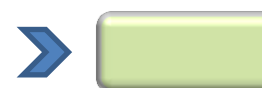

선택한 수임고객 등록

수임고객 리스트 중에서 전체 또는 일부 수임고객을 선택하여 등록합니다.

사업자 등록번호는 등록시 필수 사항입니다. 만약, 비어있는 코드의 등록을 원할 경우 "000-00-00000"을 입력해서 등록을 할 수 있습니다.

리스트 중에 중복되어 있는 부분은 붉은 색으로 이미 등록되어 있는 수임고객은 파란색으로 표시됩니다.

# STEP 3. Tax-Saver 2 이세로 조회하기

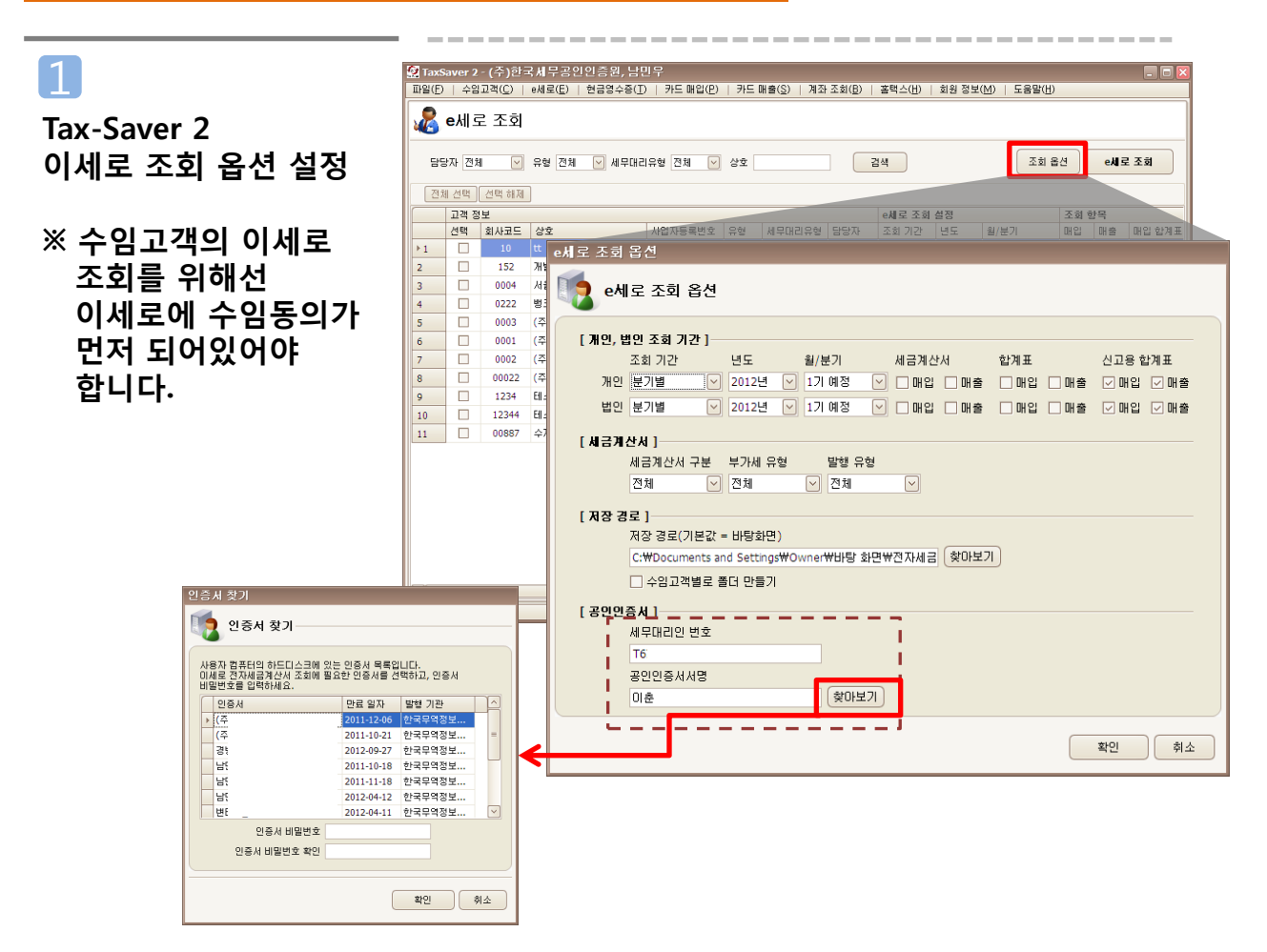

- e세로 조회 페이지에서 e세로 조회 옵션을 누르면 개인/법 인 조회기간을 분기 또는 월별로 설정할 수 있습니다.
   또, 매입매출 자료 매입매출 합계표, 신고용 합계표도 설정할 수 있습니다.
- 2 세금계산서 유형에 따라 따로 받기가 가능합니다.
- 3 저장경로 기본값은 바탕화면으로 지정이 됩니다. 수임고객의 상호별로 폴더를 생성해서 저장도 가능합니다.
- 4 세무대리인 번호는 회원가입 시 자동으로 입력이 됩니다. 공인인증서 서명은 [찾아보기]를 눌러 인증서 선택 창에 이세로 사이트에 로그인하는 세무사 사무소 공인인증서를 선택 후 암호를 입력하면 자동으로 저장 됩니다.

Tax-Saver 2 이세로 조회

2

| 담  | 당자 전체    |            | 유형 전체 💌 세무대 | 리유형 전체 💌 | 상호 |        |     | 14     |           | 조회 율     | 12           | ekis         | 로 조회  |
|----|----------|------------|-------------|----------|----|--------|-----|--------|-----------|----------|--------------|--------------|-------|
| 전; | 에 선택<br> | 선택 해제<br>보 | ]           |          |    |        |     | 이제도 소의 | 성정        |          | 조히 3         | 하모           |       |
| -  | 선택       | 회사코드       | 상호          | 사업자등록번호  | 유형 | 세무대리유형 | 담당자 | 조회 기간  | <u>년도</u> | 월/분기     | 매입           | 매출           | 매입 합계 |
| 1  |          | 10         | tt          | 137-     | 개인 |        |     | 분기별    | 2012년     | 2기 예정+확정 |              |              |       |
|    |          | 152        | 개별화         | 137-     | 개인 |        |     | 분기별    | 2012년     | 2기 예정+확정 | ~            | ~            |       |
|    |          | 0004       | 서울대:        | 208-     | 법인 |        |     | 분기별    | 2012년     | 2기 예정    | ~            | ~            |       |
|    |          | 0222       | 테스트         | 211-     | 법인 |        |     | 분기별    | 2012년     | 2기 예정    | ~            | ~            |       |
|    |          | 0003       | (주)한:       | 107-     | 법인 |        |     | 분기별    | 2012년     | 2기 예정    | ~            | ~            |       |
|    |          | 0001       | (주)한:       | 107-     | 법인 |        |     | 분기별    | 2012년     | 2기 예정    | $\checkmark$ | $\checkmark$ |       |
|    |          | 0002       | (2)81       | 130.     | шо |        |     | 보기병    | 2012년     | 2기 에저    |              |              |       |

- 조회가 필요한 수임고객 혹은 전체를 선택한 후 [e세로조회]
   버튼을 누르면 조회 옵션의 설정대로 조회가 시작됩니다.
- 2 수임고객별 기간이나 매입/매출, 매입합계표/매출합계표, 신 고용 합계표를 변경하고 싶으면 리스트 상에서 변경이 가능 합니다.

#### < 이세로 조회 후 이세로 조회 결과 파일 확인 사항 >

- 홈텍스 수임동의가 완료 된 고객이라도 이세로 수임동의 완료가 되지 않은 고객은 미수임 고객으로 표시되며 조회가 되지 않습니다.
- 2 이세로 수임동의가 완료된 고객이라도 e세로 조회옵션의 세무대리인 번호 입력이 잘못되어 있으면 미수임 고객으로 나타납니다. 반드시 이세로 조회 시 사용하시는 세무대리인 번호를 입력합니다.
- 3 1,000개가 넘는 전자세금계산서 매입/매출 자료도 한 개의 파일로 다운로드 됩니다.
- 4 부가가치세 신고하는 달의 전송일자 이후 발행된 전자세금계산서의 유무 확인이 가능하 며 전자세금계산서 매입/매출 파일에서 색깔로 확인이 가능합니다.

## STEP 4.

## Tax-Saver 2 현금영수증 조회 하기

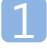

Tax-Saver 2 현금영수증 조회 옵션

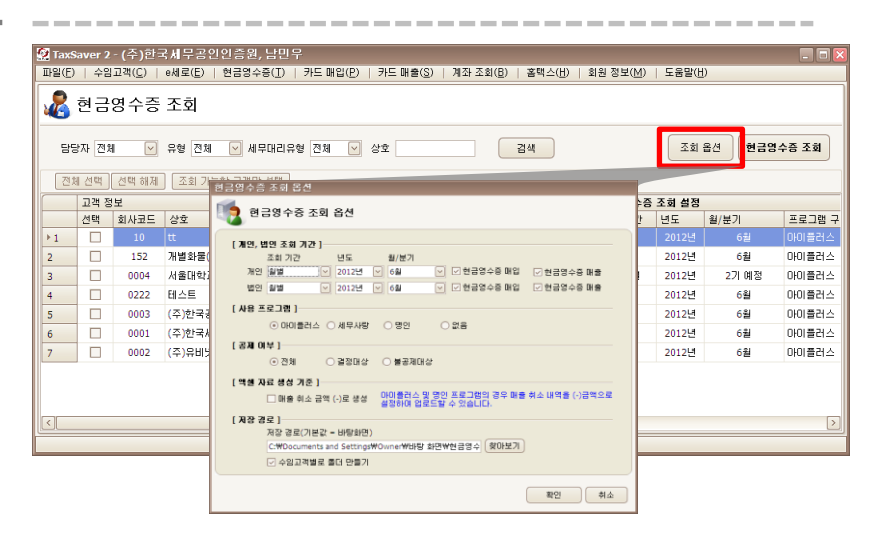

- 조회 옵션을 클릭하고 조회기간과 조회할 내역과 사용 프로그램을 선택 합니다.
- 2 아이플러스, 명인의 경우 매출 취소금액 (-) 생성을 체크 합니다.
- **3** 저장경로 기본값은 바탕화면으로 지정이 됩니다.

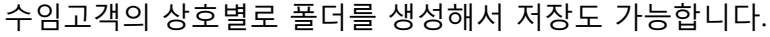

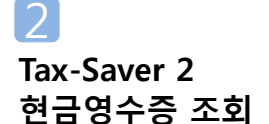

| 💇 Ta | TaxSaver 2 - (주)한국세무공인인증원,남민우                     |                 |                                   |              |    |            |               |            |                  |       |       |        |  |  |
|------|---------------------------------------------------|-----------------|-----------------------------------|--------------|----|------------|---------------|------------|------------------|-------|-------|--------|--|--|
| 파일(  | E)   수임                                           | 1고객( <u>C</u> ) | e세로( <u>E</u> )   현금영수중( <u>1</u> | )   카드 매입(만) | 카드 | 배울(§)   계솨 | 소회( <u></u> ) | 홈택스(번)   호 | 원 정보( <u>M</u> ) | 도움말(반 | )     |        |  |  |
| 2    | 현금                                                | 영수증             | 조회                                |              |    |            |               |            |                  |       |       |        |  |  |
| 9    | 월당자 전체 ♥ 유형 전체 ♥ 세무대리유형 전체 ♥ 상호 24 조회 옵션 현금영수동 조회 |                 |                                   |              |    |            |               |            |                  |       |       |        |  |  |
| 7    | 전체 선택                                             | 선택 해제           | 조회 가능한 고객만 선택                     |              |    |            |               |            |                  |       |       |        |  |  |
|      | 1244                                              | 보               |                                   |              |    |            |               |            | 현금영수증            | 조회 설정 |       |        |  |  |
|      | 선택                                                | 회사코드            | 상호                                | 사업자등록번호      | 유형 | 세무대리유형     | 담당자           | 현금영수증 ID   | 조회 기간            | 년도    | 월/분기  | 프로그램 구 |  |  |
| ▶1   |                                                   | 10              | tt                                | 137-         |    |            |               |            | 월별               |       |       | 마이플러스  |  |  |
| 2    |                                                   | 152             | 개별화(                              | 137-         | 개인 |            |               | 1370983024 | 월별               | 2012년 | 6월    | 마이플러스  |  |  |
| 3    |                                                   | 0004            | 서울대학                              | 208-         | 법인 |            |               | farmboss   | 분기별              | 2012년 | 2기 예정 | 아이플러스  |  |  |
| 4    |                                                   | 0222            | 테스트                               | 211-         | 법인 |            |               |            | 원별               | 2012년 | 6월    | 아이플러스  |  |  |
| 5    |                                                   | 0003            | (주)한:                             | 107-         | 법인 |            |               |            | 원별               | 2012년 | 6월    | 아이플러스  |  |  |
| 6    |                                                   | 0001            | (주)한=                             | 107-         | 법인 |            |               | hp110      | 훧볃               | 2012년 | 6월    | 아이플러스  |  |  |
| 7    |                                                   | 0002            | (주)유t                             | 130-         | 법인 |            |               |            | 월벌               | 2012년 | 6월    | 아이플러스  |  |  |
| <    |                                                   |                 |                                   | 11           |    | •          | *<br>         | ·          |                  |       |       | >      |  |  |
|      |                                                   |                 |                                   |              |    |            |               |            |                  |       |       |        |  |  |

- 조회가 필요한 수임고객 혹은 전체를 선택한 후 [현금영 수증 조회] 버튼을 누르면 조회 옵션의 설정대로 조회가 시작됩니다.
- 수임고객별 기간이나 현금영수증 매입/매출을 변경
   하고 싶으면 리스트 상에서 변경이 가능 합니다.

## STEP 5. Tax-Saver 2 신용카드 매입 조회 하기

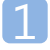

Tax-Saver 2 신용카드 매입 조회 옵션

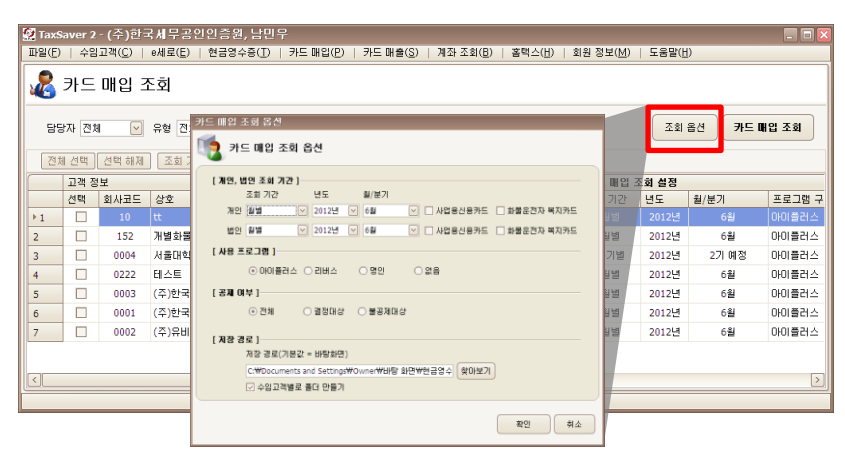

- 조회 옵션을 클릭하고 조회기간과 조회할 내역을 체크합 니다.
- 2 사용 프로그램을 선택 후 공제 여부를 선택합니다.
- 3 저장경로 기본값은 바탕화면으로 지정이 됩니다. 수임고객의 상호별로 폴더를 생성해서 저장도 가능합니다.

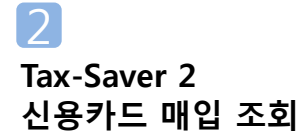

| 😟 Tax    | Saver 2 | - (주)한         | 국제무공인인증원,님               | 민무           |       |                     |                |                     |                   |           |                | _ 0 🛛                                                                                                    |
|----------|---------|----------------|--------------------------|--------------|-------|---------------------|----------------|---------------------|-------------------|-----------|----------------|----------------------------------------------------------------------------------------------------|
| 파일(E     | )   수일  | 고객( <u>C</u> ) | e세로( <u>E</u> )   현금영수증( | D   카드 매입(P) | 카드    | 매출( <u>S</u> )   계죄 | 조회( <u>B</u> ) | 홈택스( <u>H</u> )   호 | 원 정보( <u>M</u> )  | 도움말(난     | )              |                                                                                                    |
| <b>2</b> | 카드      | 매입 2           | E호]<br>유형 전체 🔽 세무대       | 리유형 전체 🔽     | 상호    |                     |                | 검색                  |                   | হা        | 옵션 카드 미        | 1입 조회                                                                                                    |
| 2        | 체 선택    | 선택 해제          | 조회 가능한 고객만 선             | 백            |       |                     |                |                     | 215 8101          | T-11 M TH |                |                                                                                                    |
|          | 서태      | 치사코드           | 사초                       | 내어지도로배초      | 0.54  | Moundey             | GIGITI         | 체국역 스즈 TD           | 가드 배립 :<br>조희 기가  | 요외 열정     | 왕/보기           | <b></b><br><b></b><br><b></b><br><b></b><br><b></b><br><b></b><br><b></b><br><b></b><br><b></b><br><b></b><br><b></b><br><b></b><br><b></b><br><b></b> |
| b 1      |         | 10             | #                        | 137-         | 74.01 | 4-444               | 88/1           | 2007810             | 포함 개단<br>원범       | 2012년     | 5 <sup>2</sup> | 아이플러스                                                                                                    |
| 2        |         | 152            | 개별하                      | 137-         | 78.01 |                     |                | 1370983024          | 원변                | 2012년     | 6월<br>6월       | 아이플러스                                                                                                    |
| 2        |         | 0004           | 서울대                      | 208-1        | 배이    |                     |                | farmhose            | 보기명               | 2012년     | 2기 예전          | 아이플리스                                                                                                    |
|          |         | 0222           | 테스트                      | 2114         | 80    |                     |                | 101110000           | 임명                | 2012년     | - 6월           | 아이플리스                                                                                                    |
| 5        |         | 0003           | (조)하는                    | 107-1        | 변이    |                     |                |                     | <u></u><br>श्रम्ब | 2012년     | 6월             | 아이플러스                                                                                                    |
| 6        |         | 0001           | (平)时                     | 107-1        | 변인    |                     |                | hp110               | 원별                | 2012년     | 6월             | 아이플러스                                                                                                    |
| 7        |         | 0002           | (주)유ቲ                    | 130-4        | 법인    |                     |                |                     | 원별                | 2012년     | 6월             | 아이플러스                                                                                                    |
|          |         |                |                          |              |       |                     |                |                     |                   |           | _              |                                                                                                    |
| Ľ        |         |                |                          |              |       |                     |                |                     |                   |           |                | >                                                                                                    |
|          |         |                |                          |              |       |                     |                |                     |                   |           |                |                                                                                                    |

- 조회가 필요한 수임고객 혹은 전체를 선택한 후 [카드 매 입 조회] 버튼을 누르면 조회 옵션의 설정대로 조회가 시 작됩니다.
- 2 수임고객별 기간이나 사업용 신용카드/화물복지카드
   변경 하고 싶으면 리스트 상에서 변경이 가능 합니다.

## STEP 6. Tax-Saver 2 신용카드 매출 조회 하기

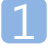

Tax-Saver 2 신용카드 매출 조회 옵션

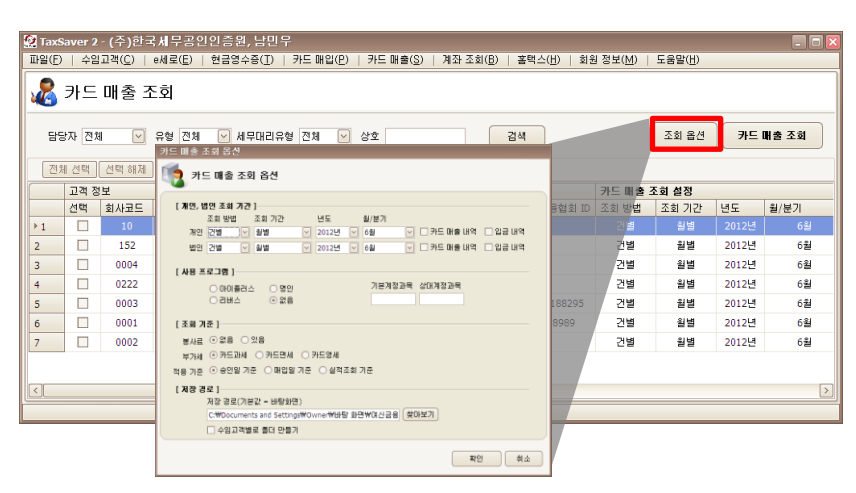

- 1 조회 옵션을 클릭하고 조회기간과 조회할 내역을 체크합니다.
- 2 사용 프로그램을 선택 후 기본계정과목 과 상대계정과목을 입 력 합니다.
- 3 저장경로 기본값은 바탕화면으로 지정이 됩니다.

수임고객의 상호별로 폴더를 생성해서 저장도 가능합니다.

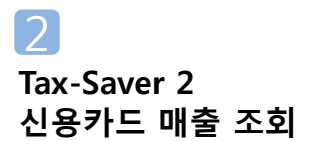

| i Taxs<br>ii일(E) | saver 2<br>·   수임 | -(우)한=<br>고객( <u>C</u> ) | e세로(E)   현금영= | 가 금 린 구<br>수증( <u>T</u> )   카드 매입(P) | 카드 | 매출( <u>S</u> )   계좌 | 조회( <u>B</u> ) | 홈택스( <u>H</u> )   회원 | 정보( <u>M</u> ) | 도움말( <u>H</u> ) |       |       |
|------------------|-------------------|--------------------------|---------------|--------------------------------------|----|---------------------|----------------|----------------------|----------------|-----------------|-------|-------|
| 8                | 카드                | 매출 3                     | হর            |                                      |    |                     |                |                      |                |                 |       |       |
| 담당               | 당자 전체             | I 🔽                      | 유형 전체 💌 세     | I무대리유형 전체 🕑                          | 상호 |                     | 2              | 144                  |                | 조회 옵션           | 카드    | 매출 조회 |
| 전치               | 눼 선택              | 선택 해제                    | 조회 가능한 고객(    | 만 선택                                 |    |                     |                |                      |                |                 |       |       |
|                  | 고객 정              | 보                        |               |                                      |    |                     |                |                      | 카드배출           | 조회 설정           |       |       |
|                  | 선택                | 회사코드                     | 상호            | 사업자등록번호                              | 유형 | 세무대리유형              | 담당자            | 여신금융협회 ID            | 조회 방법          | 조회 기간           | 년도    | 월/분기  |
| 1                |                   | 10                       | tt            | 137-                                 | 개인 |                     |                |                      | 건별             | 월별              | 2012년 | 6월    |
| 2                |                   | 152                      | 개별회           | 137-                                 | 개인 |                     |                |                      | 건별             | 원별              | 2012년 | 6월    |
| 3                |                   | 0004                     | 서울대           | 208-                                 | 법인 |                     |                |                      | 건별             | 월별              | 2012년 | 6월    |
|                  |                   | 0222                     | 테스트           | 211-                                 | 법인 |                     |                |                      | 건별             | 원별              | 2012년 | 6월    |
| 5                |                   | 0003                     | (주)한          | 107-                                 | 법인 |                     |                | 1303188295           | 건별             | 원별              | 2012년 | 6월    |
| 5                |                   | 0001                     | (주)한          | 107-                                 | 법인 |                     |                | wjd8989              | 건별             | 월별              | 2012년 | 6월    |
| 7                |                   | 0002                     | (주)유          | 130-                                 | 법인 |                     |                |                      | 건별             | 휟볃              | 2012년 | 6월    |
|                  |                   |                          |               |                                      |    |                     |                |                      |                |                 |       |       |
| _                |                   |                          |               |                                      |    |                     | 1              |                      |                |                 |       |       |

- 조회가 필요한 수임고객 혹은 전체를 선택한 후 [카드 매출 조회] 버튼을 누르면 조회 옵션의 설정대로 조회가 시작됩니다.
- 2 수임고객별 기간이나 봉사료구분 / 매출유형 등을 변경 하고 싶으면 리스트 상에서 변경이 가능 합니다.

## STEP 7. Tax-Saver 2 은행 거래내역 조회 하기

| 1                          |                                                                                                    |                                       |                                           |                                         |              |      |
|----------------------------|----------------------------------------------------------------------------------------------------|---------------------------------------|-------------------------------------------|-----------------------------------------|--------------|------|
|                            | 😰 TaxSaver 2 - (주)한국세무공인                                                                                                    | 인증원, 남민우                              |                                           |                                         |              |      |
|                            | 파일(E)   수임고객(C)   e세로(E)                                                                                                    | 현금영수증( <u>T</u> )   카드 매입( <u>P</u> ) | 카드 매출( <u>S</u> )   계좌 조회( <u>B</u> )   홈 | 팩스( <u>H</u> )   회원 정보( <u>M</u> )   도움 | ( <u>H</u> ) |      |
| Tax-Saver 2<br>조히 은행계좌 등록  | A 수임 고객 관리                                                                                                    |                                       |                                           |                                         |              |      |
|                            | 김정사 신제 🕑 유명 언제                                                                                                    | 🖄 제구대티유영 전세 ≚ 3                       | 21/FIE 32                                 | 24                                      |              |      |
|                            | 전체 선택 선택 해제 등록 식7                                                                                                    | 에 엑셀 등록 엑셀 저장                         |                                           |                                         | 백입 :         | 복원   |
| ※ 은행계좌 조회는                 | 고객 정보                                                                                                    |                                       |                                           |                                         |              |      |
| 웨다 오래 오페이지에 더              | ▶ 1 <u>수정</u> ■ 10 t                                                                                                    | 주엄 고객 주장                              |                                           |                                         |              |      |
| 애당 은행 홈페이지에서<br>빠른 조회 서비스를 | 2         수정         152         차           3         수정         0004         Å           4         수정         0222         분 | 🚺 수임 고객 숙                             | È정                                        |                                         |              |      |
| 시처해야 사용이                   | 5 수정 🖸 0003 (3                                                                                                    | *회사코드                                 | 1078723469                                |                                         |              |      |
|                            | 6 수정 0001 (3<br>7 수정 0002 (3                                                                                                   | *상호                                   | 한국세무                                      |                                         |              |      |
| 가능합니다.                     |                                                                                                    | *사업자등록번호                              | 107-87-23456                              | *유형                                     | 법인           |      |
|                            | <                                                                                                    | 대표자명                                  |                                           | 즈미등로버호                                  |              |      |
|                            |                                                                                                    | 사업장 소재지                               |                                           | .20.22                                  |              |      |
|                            |                                                                                                    | 서법은 도해서 어디                            | [                                         | 조모                                      |              |      |
|                            |                                                                                                    | 저희배추                                  |                                           | 07<br>5                                 |              |      |
|                            |                                                                                                    | 신화번오                                  |                                           | Faxely                                  |              |      |
|                            |                                                                                                    | 이에일                                   |                                           |                                         |              |      |
|                            |                                                                                                    | 현금영수증 ID                              |                                           | 현금영수증 비밀번호                              |              |      |
|                            |                                                                                                    | 며신금융협회 ID                             |                                           | 여신금융협회 비밀번호                             |              |      |
|                            |                                                                                                    | 계잔 정보                                 |                                           |                                         |              |      |
|                            |                                                                                                    | 등록 삭제                                 |                                           |                                         |              |      |
|                            |                                                                                                    | *은행 *                                 | 계좌 번호 *계좌 비                               | 밀번호 +조회 구분 🎫                            | 주민/사업자 변호    | +인터  |
|                            |                                                                                                    | ▶1 국민은행 ✔ 73                          | 3860101177735 ••••                        | 주민등록 10                                 | 36611        | YTR1 |
|                            |                                                                                                    |                                       |                                           |                                         |              |      |
|                            |                                                                                                    |                                       |                                           |                                         |              |      |
|                            |                                                                                                    |                                       |                                           |                                         |              |      |
|                            |                                                                                                    |                                       |                                           |                                         |              |      |
|                            |                                                                                                    |                                       |                                           | 후!이/자                                   | [장하고 닫기]) 초  |      |
|                            | l                                                                                                    |                                       |                                           |                                         |              |      |

- 조회가 필요한 수임고객의 [수정]을 선택하여 수임고객 수정 페이지를 열고 계좌 정보를 입력합니다.
- 2 조회할 은행 선택 후 조회에 필요한 사항을 차례로 입력 합니다. 입력사항은 해당은행에 따라 다릅니다.
  - 계좌번호 : 조회하고 싶은 계좌번호를 입력합니다.
  - 계좌 비밀번호 : 계좌 개설 시 비밀번호를 입력합니다.
  - 조회 구분 : 주민등록번호나 사업자 번호를 선택합니다.
  - 주민/사업자번호 : 조회구분에서 주민등록번호 선택 시

주민번호 뒷자리 7개를 입력합니다.

사업자 번호 선택 시 사업자 번호를 입력합니다.

- 인터넷 뱅킹 ID : 인터넷 뱅킹 ID를 입력합니다.
- 인터넷 뱅킹 암호 : 인턴넷 뱅킹 암호를 입력합니다.

2

Tax-Saver 2 은행계좌 조회 옵션

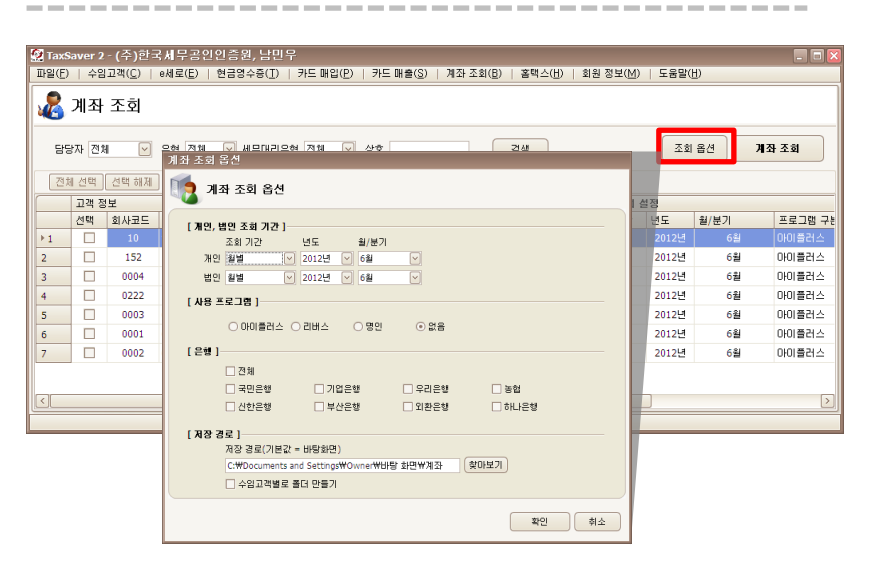

- 1 조회 기간을 월별, 분기별로 설정합니다.
- 2 사용 프로그램을 선택하면 해당 프로그램의 엑셀 업로드 서식으로 자료가 반영됩니다.
- 3 조회할 은행을 선택 합니다. 전체 선택 시 등록되어 있는 모 든 계좌를 조회합니다.
- 4 저장경로 기본값은 바탕화면으로 지정이 됩니다. 수임고객의 상호별로 폴더를 생성해서 저장도 가능합니다.

Saver 2 - (주)한국세무공인인증원, 남민무 파일(E) | 수임고객(C) | e세로(E) | 현금영수증(I) | 카드 매입(P) | 카드 매출(S) | 계좌 조회(B) | 홈택스(H) | 회원 정보(M) | 도움말(H) 🔏 계좌 조회 조회 옵션 계좌 조회 담당자 전체 🕑 유형 전체 🔽 세무대리유형 전체 🔽 상호 검색 전체 선택 [ 선택 해제 ] 조회 가능한 고객만 선택 계좌 조회 설정 선택 회사코드 상호 사업자등록변호 유형 세무대리유형 담당자 계좌정보 조회기간 년도 월/분기 프로그램 구분 ▶1 개별화 아이플러스 2 152 137 개인 월별 2012년 6월 0004 서울대 208-법인 2012년 아이플러스 3 월벌 6월 테스트 아이플러스 0222 211-법인 월별 2012년 6월 4 0003 107-아이플러스 5 (주)한<sup>1</sup> 법인 월별 2012년 6월 0001 (주)한 107-법인 있음 월별 2012년 6월 아이플러스 6 0002 (주)유I 130-법인 월별 2012년 6월 아이플러스 7

> 조회가 필요한 수임고객 혹은 전체를 선택한 후 [계좌 조회] 버튼을 누르면 조회 옵션의 설정대로 조회가 시작 됩니다.

Tax-Saver 2 은행계좌 조회

3

## STEP 8.

## Tax-Saver 2 홈택스 조회 하기

## 1

Tax-Saver 2 홈택스 조회 옵션

※ 홈택스 조회는 해당 수임고객이 홈택스에 <mark>수임동의</mark>가 되어 있어야 조회가 가능합니다.

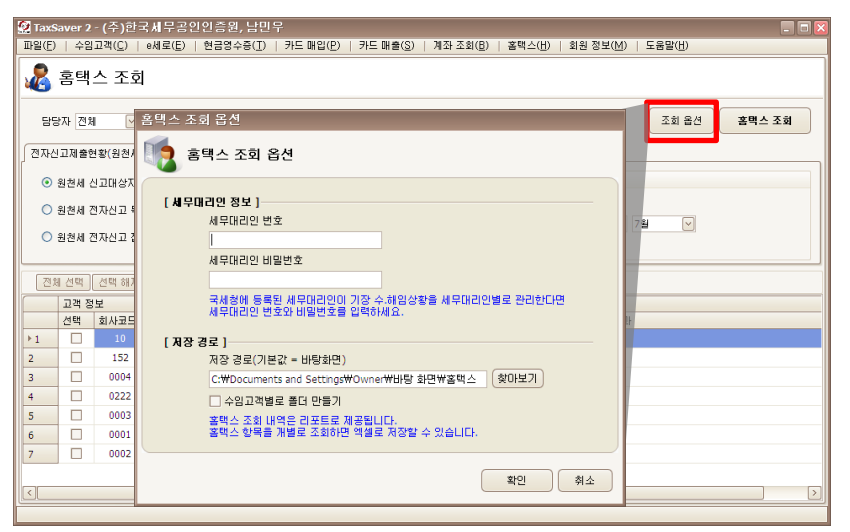

- 세무사사무실이 법인 혹은 공동일 경우 세무대리인 번호 및 세무대리인 비밀번호를 입력합니다.
- 2 저장경로 기본값은 바탕화면으로 지정이 됩니다. 수임고객의 상호별로 폴더를 생성해서 저장도 가능합니다.

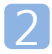

Tax-Saver 2 홈택스 조회

| 😟 т        | axSa<br>(E)           | ver 2        | - (주)한글            | G세무공인인증원,남                         | 민무                         |                  |                       | 7.0/(0)     |             |                      |       | 2      |
|------------|-----------------------|--------------|--------------------|------------------------------------|----------------------------|------------------|-----------------------|-------------|-------------|----------------------|-------|--------|
| <br>       | (C)                   | 48           | 표적(단)              | 에도(단)   현금8우등(                     | 이 가드매입(단)                  | 1 715            | 배굴(5)   세외            | ~ 외(민)      | 올려주(①)   외성 | 의 영국( <u>M</u> )   급 | -850) |        |
|            | 2 ਵ                   | 홈택:          | 스 조회               |                                    |                            |                  |                       |             |             |                      |       |        |
|            |                       |              |                    |                                    |                            |                  |                       |             |             |                      |       |        |
|            | 담당7                   | 다 전체         |                    | 유형 전체 🕑 세무대                        | 리유형 전체 🖂                   | 상호               |                       |             | 검색          | (                    | 조회 옵션 | 홈택스 조회 |
| [ <u>7</u> | 자신고                   | 1제출한         | 변황(원천세)            | 전자신고제출현황(부가                        | 세) 부가가치세                   | 종합소득             | 세 고지내역,               | 체납내역        |             |                      |       |        |
|            | <ol> <li>원</li> </ol> | 천세 신         | 년고대상자 7            | <sup>현체 접수 현황</sup> 백스세이버<br>비교대사협 | 수임고객 전체와<br> 니다.(수임고객 선택   | 홈택스 신<br>빅불필요    | 고 목록 전체를<br>)         |             | 세부 조건       |                      |       |        |
|            | ○ 원<br>○ 원            | 천세 건<br>천세 건 | 변자신고 목해<br>변자신고 접4 | 록 선택한 수(<br>수중 선택한 수(              | 임고객의 원천세 전7<br>임고객의 원천세 전7 | 마신고 접:<br>마신고 접: | 수 목록을 조회합<br>수중을 조회합니 | ШСН.<br>Эн. | 조회 기간 20    | 12년 💟 7월             |       |        |
|            | 전체                    | 선택           | 선택 해제              | ]                                  |                            |                  |                       |             |             |                      |       |        |
|            | -                     | 고객 정         | 보                  |                                    |                            |                  |                       |             |             |                      |       |        |
|            | 1                     | 선택           | 회사코드               | 상호                                 | 사업자등록변호                    | 유형               | 세무대리유형                | 담당자         | 주민등록변호      | 조회 결과                |       |        |
| ▶ 1        |                       |              | 10                 | tt                                 | 137-                       | 개인               |                       |             |             |                      |       |        |
| 2          |                       |              | 152                | 개별화                                | 137-                       | 개인               |                       |             | 있음          |                      |       |        |
| 3          |                       |              | 0004               | 서울대                                | 208-                       | 법인               |                       |             |             |                      |       |        |
| 4          |                       |              | 0222               | 테스트                                | 211-                       | 법인               |                       |             |             |                      |       |        |
| 5          |                       |              | 0003               | (주)한                               | 1074                       | 법인               |                       |             |             |                      |       |        |
| 6          |                       |              | 0001               | (주)한                               | 107-                       | 법인               |                       |             |             |                      |       |        |
| 7          |                       |              | 0002               | (주)유!                              | 1304                       | 법인               |                       |             |             |                      |       |        |
|            |                       |              |                    |                                    |                            |                  |                       |             |             |                      |       |        |
| Ľ          |                       |              |                    |                                    |                            |                  |                       |             |             |                      |       |        |
| _          |                       |              |                    |                                    |                            |                  |                       |             |             |                      |       |        |

 전자신고제출현황(원천세), 부가가치세 등 필요하신 조회 탭을 선택합니다.

3

Tax-Saver 2 전자신고제출현황 조회 (원천세, 부가세 동일)

| 😟 TaxSa | ver 2       | - (주)한= | 국제무공인인증원, 남단             | 반무                        |                |                     |                  |             |                           | 2      |
|---------|-------------|---------|--------------------------|---------------------------|----------------|---------------------|------------------|-------------|---------------------------|--------|
| 파일(단)   | 수 임         | 고객(C)   | e세로(E)   현금영수증( <u>]</u> | )   카드 매입( <u>P</u> )     | 카드             | 배출( <u>S</u> )   계쇠 | · 소희( <u>肖</u> ) | 홈텍스(H)   회원 | 8 성보( <u>M</u> )   도움말(H) |        |
| 2       | 홈택          | 스 조회    |                          |                           |                |                     |                  |             |                           |        |
| 담당:     | 다 전호        |         | 유형 전체 💌 세무대리             | I유형 전체 💌                  | 상호             |                     |                  | 김색          | 조회 옵션                     | 홈택스 조회 |
| 전자신:    | 그제 출연       | 변황(원천세) | 전자신고제출현황(부가서             | l) 부가가치세                  | 종합소득           | 채 고지내역,             | 체납내역             |             |                           |        |
| ۲       | 천세 (        | 신고대상자 3 | 전체 접수 현황 백스세이버<br>비교대사합( | 수임고객 전체와 :<br>니다.(수임고객 선택 | 홈택스 신<br>빅 불필요 | 고 목록 전체를<br>)       |                  | 세부 조건       |                           |        |
| 0       | 천세 경        | 연자신고 목해 | 록 선택한 수임                 | 고객의 원천세 전거                | i신고 접          | 수 목록을 조회힘           | ILICI.           | 조회 기간 20:   | 12년 🔽 7월 💟                |        |
|         | 천세 (        | 연자신고 접= | 수중 선택한 수임                | 고객의 원천세 전거                | F신고 접·         | 수중을 조회합니            | Cł.              |             |                           |        |
| 전체      | 선택          | 선택 해제   | ]                        |                           |                |                     |                  |             | 1                         |        |
|         | 고객 정        | 보       |                          |                           |                |                     |                  |             |                           |        |
|         | <u>a</u> ed | 회사코드    | 상호                       | 사업사능독면호                   | 유형             | 세무대리유형              | 남당사              | 수민등록민호      | 소회 결과                     |        |
| 2       |             | 10      | 1164-51                  | 137-                      | 70 21          |                     |                  | 018         |                           |        |
| 2       |             | 0004    | 서운데                      | 208-                      | 배이             |                     |                  |             |                           |        |
| 4       |             | 0222    | HAE                      | 211-                      | 번이             |                     |                  |             |                           |        |
| 5       |             | 0003    | (주)한·                    | 107-                      | 법인             |                     |                  |             |                           |        |
| 6       |             | 0001    | (주)한 <sup>:</sup>        | 107-                      | 법인             |                     |                  |             |                           |        |
| 7       |             | 0002    | (주)유I                    | 130-                      | 법인             |                     |                  |             |                           |        |
|         |             |         |                          |                           |                |                     |                  |             |                           |        |
| <       |             |         |                          |                           |                | 11                  |                  |             |                           |        |
|         |             |         |                          |                           |                |                     |                  |             |                           |        |

- 원천세 신고 전체 혹은 일부(원천세 전자신고 목록) 조회 및 전자신고 접수증을 출력할 수 있습니다.
- 2 조회 기간 및 필요한 수임고객을 선택한 후 [홈택스 조회] 버튼을 누릅니다.
- 3 인증서 선택 창이 뜨면 암호를 입력하고 확인을 눌러 조회 를 시작합니다.

4

Tax-Saver 2 홈택스 부가가치세 조회

| 💇 Tax                             | Saver 2                | - (주)한                                                                  | 로세무공인인증원,남                                                         | 민우                                                                                                |                                                                                                    |                     |                |                                                                                    |                  |                 | - 8 🛛  |
|-----------------------------------|------------------------|-------------------------------------------------------------------------|--------------------------------------------------------------------|---------------------------------------------------------------------------------------------------|----------------------------------------------------------------------------------------------------|---------------------|----------------|------------------------------------------------------------------------------------|------------------|-----------------|--------|
| 파일(E                              | )   수임                 | 고객( <u>C</u> )                                                          | e세로(E)   현금영수증(]                                                   | [)   카드 매입(P)                                                                                     | 카드                                                                                                    | 매출( <u>S</u> )   계조 | 조회( <u>B</u> ) | 홈택스( <u>H</u> )   회원                                                               | 원 정보( <u>M</u> ) | 도움말( <u>H</u> ) |        |
| 2                                 | 홈택                     | 스 조회                                                                    |                                                                    |                                                                                                   |                                                                                                    |                     |                |                                                                                    |                  |                 |        |
| 답                                 | 당자 전체                  | 1                                                                       | 유형 전체 🕑 세무대                                                        | 리유형 전체 💌                                                                                          | 상호                                                                                                    |                     | 검              | 4                                                                                  |                  | 조회 옵션           | 홈택스 조회 |
| 전자                                | 신고제 출한                 | 변황(원쳔세)                                                                 | 전자신고제출현황(부가.                                                       | 세) 부가가치세                                                                                          | 중합소득                                                                                                    | 해 고지내역,             | 체납내역           |                                                                                    |                  |                 |        |
| 0                                 | 부가가치                   | 1세 예정고자                                                                 | 세액<br>→ 활정 신고기간에                                                   | 부가가치세 예정고<br>L조회할 수 있습니[                                                                          | 지 세액을                                                                                                    | 조회합니다.              |                | 세부 조건                                                                              |                  |                 |        |
| •                                 | 신용카드                   | 매출자료                                                                    | 선택한 수임고객의                                                          | 신용카드 매출 자료                                                                                        | <br>[를 조회함                                                                                                    | 알니다.                |                | 년도<br>개인<br>법인                                                                     | 분기<br>오<br>오<br> | <b>&gt;</b>     |        |
| 73                                |                        |                                                                         | 2                                                                  |                                                                                                   |                                                                                                    |                     |                |                                                                                    |                  |                 |        |
|                                   | 21 / 20 1              | ALC: 31 14                                                              |                                                                    |                                                                                                   |                                                                                                    |                     |                |                                                                                    |                  |                 |        |
|                                   | 제신덕                    | 신막해세                                                                    | ]                                                                  |                                                                                                   |                                                                                                    |                     |                |                                                                                    | 1                |                 |        |
|                                   | 제 선역<br>고객 정<br>서택     | 전역 해세<br>!보<br>회사코드                                                     | · 사호                                                               | 사업자동로비호                                                                                           | 모해                                                                                                    | 세모대리오혀              | 단단자            | 즈미등로벼ㅎ                                                                             | 조히 격과            |                 |        |
| +1                                | 제 전역<br>고객 정<br>전택     | 전력 해세<br>보<br>회사코드<br>10                                                | 상호<br>tt                                                           | 사업자등록번호<br>137-                                                                                   | 유형                                                                                                    | 세무대리유형              | 담당자            | 주민등록변호                                                                             | 조회 결과            |                 |        |
| ► 1<br>2                          | 제 전역<br>고객 정<br>전택     | 신덕 해세<br>보<br>회사코드<br>10<br>152                                         | 상호<br>tt<br>개별화(                                                   | 사업자등록번호<br>137-<br>137-                                                                           | 유형<br>개인<br>개인                                                                                                    | 세무대리유형              | 담당자            | 주민등록변호<br>있음                                                                       | 조회 결과            |                 |        |
|                                   | 제 선택<br>고객 정<br>선택     | 선택 해세<br>보<br>회사코드<br>10<br>152<br>0004                                 | 상호<br>tt<br>개별화!<br>서울대1                                           | 사업자등록변호<br>137<br>137-<br>208-                                                                    | 유형<br>개인<br>개인<br>법인                                                                                                    | 세무대리유형              | 담당자            | 주민등록변호<br>있음                                                                       | 조회 결과            |                 |        |
| ▶ 1 2 3 4                         | 제 전력<br>고객 정<br>전택<br> | 전력 해세<br>보<br>회사코드<br>10<br>152<br>0004<br>0222                         | 상호<br>tt<br>개별화<br>서울대1<br>테스트                                     | 사업자등록번호<br>137<br>137-<br>208<br>211-                                                             | 유형<br>개인<br>개인<br>법인<br>법인                                                                                              | 세무대리유형              | 담당자            | 주민등록번호<br>있음                                                                       | 조회 결과            |                 |        |
| ▶ 1<br>2<br>3<br>4<br>5           | 제 전택<br>고객 정<br>전택<br> | 전력 해세<br>보<br>회사코드<br>10<br>152<br>0004<br>0222<br>0003                 | 상호<br>tt<br>개별화<br>서울대 <sup>4</sup><br>테스트<br>(주)한테                | 사업자등록번호<br>137<br>137-<br>208<br>211-<br>107-                                                     | 유형<br>개인<br>개인<br>법인<br>법인                                                                                              | 세무대리유형              | 담당자            | 주민등록변호<br>있음                                                                       | 조회 결과            |                 |        |
| ▶ 1<br>2<br>3<br>4<br>5<br>6      | 제 전덕<br>고객 정<br>전택<br> | 전력 해세<br>회사코드<br>10<br>152<br>0004<br>0222<br>0003<br>0001              | 상호<br>tt<br>개별최<br>서울대1<br>테스트<br>(주)한=                            | 사업자등록번호<br>137<br>137-<br>208-<br>211-<br>107-<br>107-                                            | 유형           개인           개인           법인           법인           법인           법인                                        | 세무대리유형              | 당당자            | 주민등록번호<br>있음                                                                       | 조회 결과            |                 |        |
| ▶ 1 2 3 4 5 6 7                   | 제 선택<br>고객 정<br>선택<br> | 전백 해세<br>회사코드<br>10<br>152<br>0004<br>0222<br>0003<br>0001<br>0002      | 상호<br><b>tt</b><br>개별회<br>서울대<br>(주)한<br>(주)한<br>(주)한<br>(주)유는     | 사업자등록번호<br>137<br>208<br>211.<br>107.<br>130.                                                     | 유형           개인           개인           법인           법인           법인           법인           법인           법인           법인 | 세무대리유형              | 담당자            | 주민등록번호<br>있음                                                                       | 조회 결과            |                 |        |
| ▶ 1<br>2<br>3<br>4<br>5<br>6<br>7 | 제 선택<br>전택<br>전택       | 전택 해세<br>보<br>회사코드<br>10<br>152<br>0004<br>0222<br>0003<br>0001<br>0002 | 상호<br>tt<br>개별화<br>서출대:<br>테스트<br>(주)한=<br>(주)한=<br>(주)만=<br>(주)만= | 사업자등록번호<br>137<br>208<br>211<br>107<br>107<br>130                                                 | 유형           개인           개인           법인           법인           법인           법인           법인           법인              | 세무대리유형              | 담당자            | 주민등록변호<br>-<br>있음<br>-<br>-<br>-<br>-<br>-<br>-<br>-<br>-<br>-<br>-<br>-<br>-<br>- | 조회 결과            |                 |        |
| ► 1 2 3 4 5 6 7 < <               | 제 선택<br>전백<br>신택<br>   | 신택 해세<br>보<br>회사코드<br>10<br>152<br>0004<br>0222<br>0003<br>0001<br>0002 | 상호<br>tt<br>개별화<br>서울대<br>터스트<br>(주)한:<br>(주)한:<br>(주)유는           | 사업자등록번호         137           137         208           211         107           107         130 | 유형<br>개인<br>범인<br>법인<br>법인<br>법인<br>법인                                                                                  | #                   | 담당자            | 주민등록변호<br>-<br>있음<br>-<br>-<br>-<br>-<br>-<br>-<br>-<br>-<br>-<br>-<br>-<br>-<br>- | 조회 결과            |                 |        |

- 부가가치세 예정고지 세액과 신용카드 매출자료(1,7월 조 회)을 선택합니다.
- 2 조회 기간 및 필요한 수임고객을 선택한 후 [홈택스 조회] 버튼을 누릅니다.
- 3 인증서 선택 창이 뜨면 암호를 입력하고 확인을 눌러 조회 를 시작합니다.

5 Tax-Saver 2 종합소득세 조회

| 💇 TaxS                     | aver 2 | - (주)한                                            | 국세무공                                              | 인인증원, 남민                | 민무                                                   |                                        |                     |                    |                      |                  |                 | 🛛      |
|----------------------------|--------|---------------------------------------------------|---------------------------------------------------|-------------------------|------------------------------------------------------|----------------------------------------|---------------------|--------------------|----------------------|------------------|-----------------|--------|
| 파일(E)                      | 수업     | 임고객( <u>C</u> )                                   | e세로( <u>E</u> )                                   | │ 현금영수증(①               | 카드 매입( <u>P</u> )                                    | 카드                                     | 매출( <u>S</u> )   계죄 | 조회( <u>B</u> )   ; | 홈택스( <u>H</u> )   회원 | 원 정보( <u>M</u> ) | 도움말( <u>H</u> ) |        |
| 8                          | 홈택     | 스 조호                                              | 1                                                 |                         |                                                      |                                        |                     |                    |                      |                  |                 |        |
| 담당                         | 강자 전:  | H 🖂                                               | 유형 전체                                             | 🖌 세무대리                  | 유형 전체 🖂                                              | 상호                                     |                     | 2                  | ч                    |                  | 조회 옵션           | 홈택스 조회 |
| 전자신                        | 고제 출   | 현황 <mark>(</mark> 원쳔세                             | ) 전자신3                                            | 고제출현황(부가세               | ) 부가가치세                                              | 중합소득                                   | 해 고지내역,             | 체납내역               |                      |                  |                 |        |
|                            | SALAS  |                                                   | 드르취화                                              | 중합소득세 신고                | 소득를 현황을 조회                                           | 1월니다.                                  | (수임고객 선택            | 불필요)               |                      |                  |                 |        |
| Ű                          | 582.   | =세 연고 고                                           | -9.58                                             | -> 중합소득세 신              | 고 기간에 조회할                                            | 수 있습니                                  | ICH.                |                    |                      |                  |                 |        |
| 0                          | 8합소득   | 특세 신고 관                                           | 련 자료                                              | 신택안 수업고객의<br>-> 종합소득세 신 | 4 응압소득세 신고<br>고 기간에 조회할                              | 2 관련 사<br>수 있습니                        | 료들 소의압니다<br> 다.     | •                  |                      |                  |                 |        |
|                            |        |                                                   |                                                   |                         |                                                      |                                        |                     |                    |                      |                  |                 |        |
|                            |        |                                                   |                                                   |                         |                                                      |                                        |                     |                    |                      |                  |                 |        |
| 전체                         | 1 선택   | 선택 해제                                             |                                                   |                         |                                                      |                                        |                     |                    |                      |                  |                 |        |
|                            | 고객 정   | 경보                                                |                                                   |                         |                                                      |                                        |                     |                    |                      |                  |                 |        |
|                            | 선택     | 회사코드                                              | 상호                                                |                         | 사업자등록변호                                              | 유형                                     | 세무대리유형              | 당당자                | 주민등록번호               | 조회 결과            |                 |        |
| ▶1                         |        | 10                                                |                                                   |                         |                                                      |                                        |                     |                    |                      |                  |                 |        |
|                            |        | 10                                                | tt                                                |                         | 137-                                                 | 개인                                     |                     |                    |                      |                  |                 |        |
| 2                          |        | 152                                               | tt<br>개별화                                         |                         | 137-<br>137-                                         | 개인<br>개인                               |                     |                    | 있음                   |                  |                 |        |
| 2                          |        | 152<br>0004                                       | tt<br>개별화<br>서울대                                  |                         | 137-<br>137-<br>208-                                 | 개인<br>개인<br>법인                         |                     |                    | 있음                   |                  |                 |        |
| 2<br>3<br>4                |        | 152<br>0004<br>0222                               | tt<br>개별화<br>서울대<br>테스트                           |                         | 137-<br>137-<br>208-<br>211-                         | 개인<br>개인<br>법인<br>법인                   |                     |                    | 있음                   |                  |                 |        |
| 2<br>3<br>4<br>5           |        | 10<br>152<br>0004<br>0222<br>0003                 | tt<br>개별화<br>서울대<br>테스트<br>(주)한                   | _                       | 137-<br>137-<br>208-<br>211-<br>107-                 | 개인<br>개인<br>법인<br>법인                   |                     |                    | 있음                   |                  |                 |        |
| 2<br>3<br>4<br>5<br>6      |        | 10<br>152<br>0004<br>0222<br>0003<br>0001         | tt<br>개별화<br>서울대'<br>테스트<br>(주)한<br>(주)한          |                         | 137-<br>137-<br>208-<br>211-<br>107-<br>107-         | 개인<br>개인<br>법인<br>법인<br>법인             |                     |                    | 있음                   |                  |                 |        |
| 2<br>3<br>4<br>5<br>6<br>7 |        | 10<br>152<br>0004<br>0222<br>0003<br>0001<br>0002 | tt<br>개별화<br>서울대'<br>테스트<br>(주)한:<br>(주)한:        |                         | 137-<br>137-<br>208-<br>211-<br>107-<br>107-<br>130- | 개인<br>개인<br>법인<br>법인<br>법인<br>법인       |                     |                    | 있음                   |                  |                 |        |
| 2<br>3<br>4<br>5<br>6<br>7 |        | 152<br>0004<br>0222<br>0003<br>0001<br>0002       | tt<br>개별화<br>서울대<br>테스트<br>(주)한:<br>(주)한:<br>(주)유 |                         | 137-<br>137-<br>2084<br>211-<br>107-<br>107-<br>130- | 개인<br>개인<br>법인<br>법인<br>법인<br>법인<br>법인 |                     |                    | 있음                   |                  |                 |        |
| 2<br>3<br>4<br>5<br>6<br>7 |        | 152<br>0004<br>0222<br>0003<br>0001<br>0002       | tt<br>개별화<br>서울대'<br>테스트<br>(주)한:<br>(주)유!        |                         | 137-<br>1374<br>2084<br>2114<br>1074<br>1074<br>1304 | 개인<br>개인<br>법인<br>법인<br>법인<br>법인       | 11                  |                    | 있음                   |                  |                 |        |

- 1 종합소득세 신고 소득률 현황, 종합소득세 관련 자료를 선 택합니다.(5월 조회)
- 2 조회 기간 및 필요한 수임고객을 선택한 후 [홈택스 조회] 버튼을 누릅니다.
- 3 인증서 선택 창이 뜨면 암호를 입력하고 확인을 눌러 조회 를 시작합니다.

6

Tax-Saver 2 고지 및 체납내역 조회

| 😧 TaxSaver 2 - (주)한국세무공인인증원, 남민무 📃 🗖 🛛                                                            |                                                 |      |       |         |    |        |     |        |       |  |  |  |
|---------------------------------------------------------------------------------------------------|-------------------------------------------------|------|-------|---------|----|--------|-----|--------|-------|--|--|--|
| 파일(F)   수입고책(C)   e세로(E)   현금영수증(D)   카드 매입(P)   카드 매출(S)   계좌 조회(B)   홀택스(H)   회원 정보(M)   도움말(H) |                                                 |      |       |         |    |        |     |        |       |  |  |  |
| 🔏 홈택스 조회                                                                                          |                                                 |      |       |         |    |        |     |        |       |  |  |  |
|                                                                                                   | 담당자 전체 🔍 유형 전체 🔍 새무대리유형 전체 💟 상호 김석 조회 음건 홈팩스 조회 |      |       |         |    |        |     |        |       |  |  |  |
| · 전자신고제출현황(원천세) · 전자신고제출현황(부가세) · 부가가치세 · 중합소득세 · 고지내역, 체납내역                                      |                                                 |      |       |         |    |        |     |        |       |  |  |  |
| <ul> <li>● I지 내역 전력한 수입고적입 고지 내역을 조회합니다.</li> <li>● 참내 내역 전력한 수입고적입 채날 내역을 조회합니다.</li> </ul>      |                                                 |      |       |         |    |        |     |        |       |  |  |  |
|                                                                                                   |                                                 |      |       |         |    |        |     |        |       |  |  |  |
|                                                                                                   | 선택                                              | 회사코드 | 상호    | 사업자등록번호 | 유형 | 세무대리유형 | 담당자 | 주민등록변호 | 조회 결과 |  |  |  |
| ▶1                                                                                                |                                                 | 10   | tt    | 137     |    |        |     |        |       |  |  |  |
| 2                                                                                                 |                                                 | 152  | 개별화   | 137     | 개인 |        |     | 있음     |       |  |  |  |
| 3                                                                                                 |                                                 | 0004 | 서울대   | 208 3   | 법인 |        |     |        |       |  |  |  |
| 4                                                                                                 |                                                 | 0222 | 테스트   | 211     | 법인 |        |     |        |       |  |  |  |
| 5                                                                                                 |                                                 | 0003 | (주)한: | 107     | 법인 |        |     |        |       |  |  |  |
| 6                                                                                                 |                                                 | 0001 | (주)한: | 107 )   | 법인 |        |     |        |       |  |  |  |
| 7                                                                                                 |                                                 | 0002 | (주)유  | 130 1   | 법인 |        |     |        |       |  |  |  |
|                                                                                                   |                                                 |      |       |         |    |        |     |        |       |  |  |  |
|                                                                                                   |                                                 |      |       |         |    |        |     |        |       |  |  |  |
|                                                                                                   |                                                 |      |       |         |    |        |     |        |       |  |  |  |

- 1 고지내역, 체납내역 을 선택합니다.
- 2 조회 기간 및 필요한 수임고객을 선택한 후 [홈택스 조회] 버튼을 누릅니다.
- 3 인증서 선택 창이 뜨면 암호를 입력하고 확인을 눌러 조회 를 시작합니다.